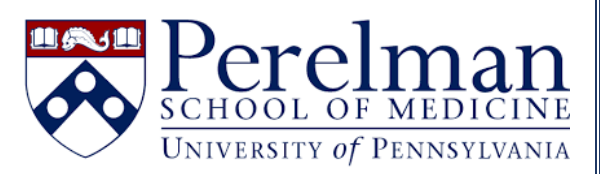

## Creating & Editing Services in iLab

For questions or concerns please contact <a href="mailto:iLab.Support@pennmedicine.upenn.edu">iLab.Support@pennmedicine.upenn.edu</a>

- How do I create a service in iLab?
- How do I edit an existing service in iLab?
- How do I update service pricing in iLab?

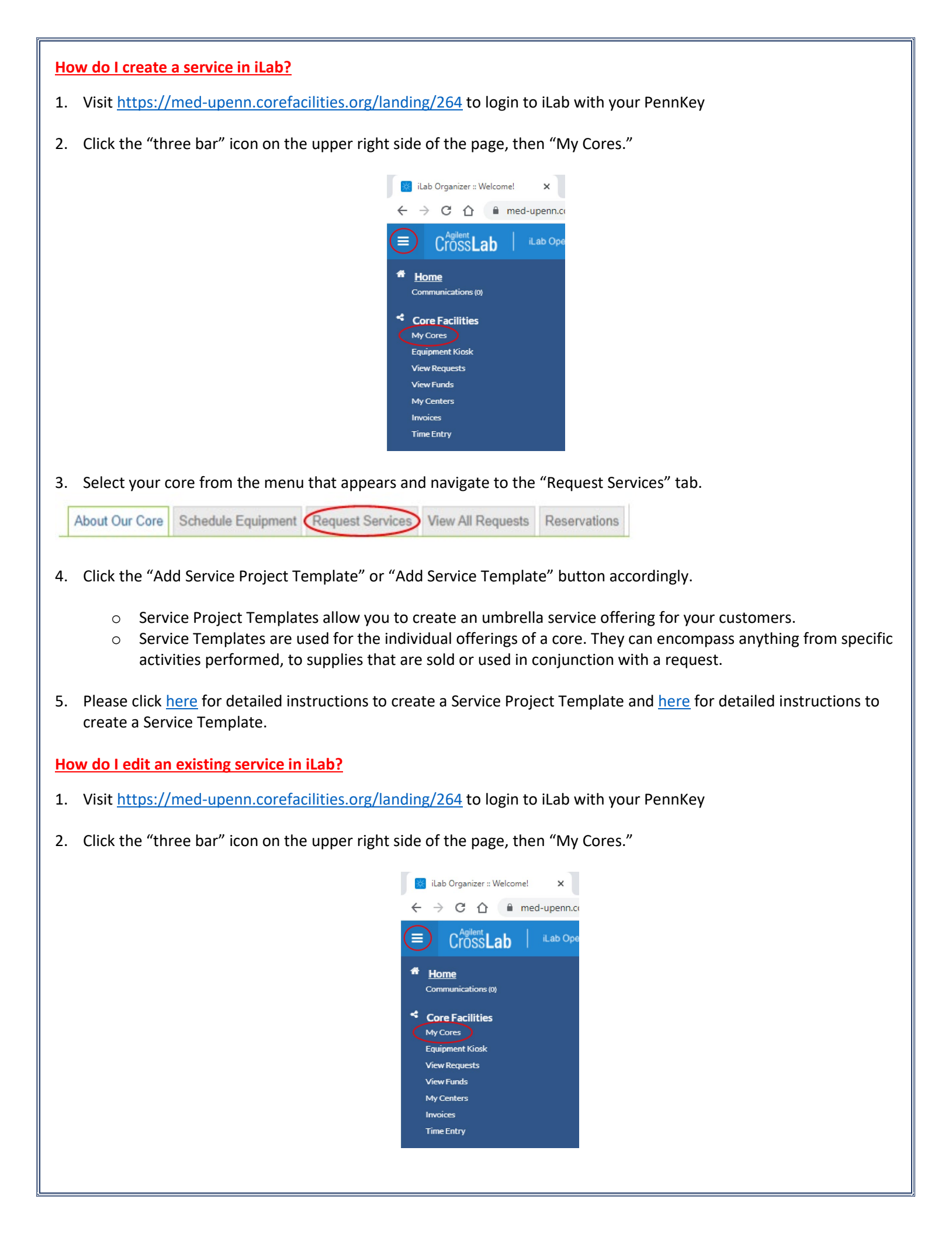

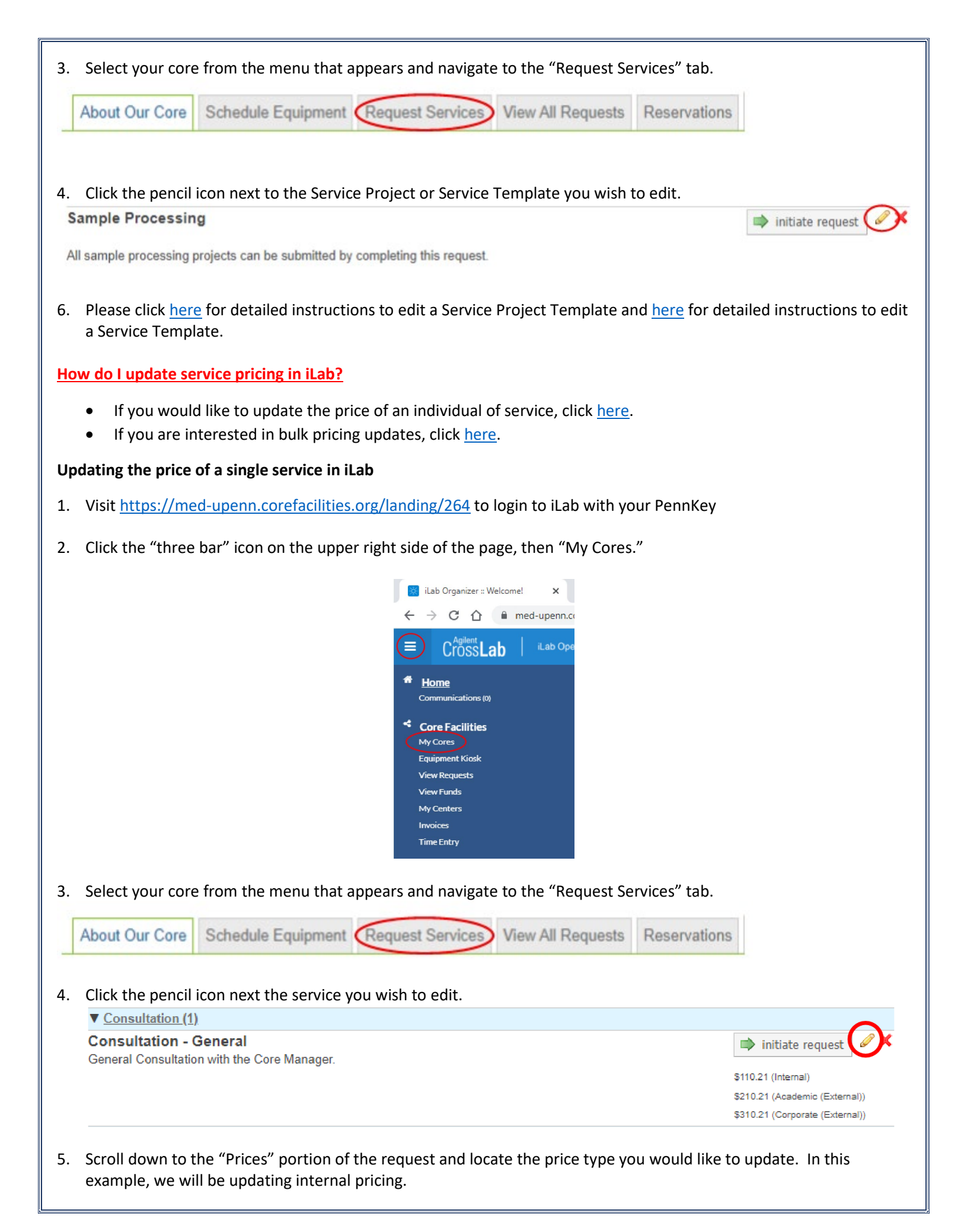

| Prices               |          |           |          |                    |                                 |               | Add Price |
|----------------------|----------|-----------|----------|--------------------|---------------------------------|---------------|-----------|
| Туре                 | Price    | Unit      | Unit Qty | Visible publicly 🥹 | Effective Starting <sup>(</sup> | Ends 😡        |           |
| Internal             | 110.21   | \$ hour * |          | No 🗸               | July 01, 2021                   | Jun 30, 2022  | ]:        |
| Academic (External)  | v 210.21 | \$ hour * |          | No 🗸               | July 01, 2021                   | June 30, 2022 |           |
| Corporate (External) | × 310.21 | \$ hour * |          | No 🗸               | July 01, 2021                   | June 30, 2022 |           |

6. Change the "Ends" field for the price type to the date that you would like the current price to become inactive. In this example, we'd like the current pricing to end on May 3, 2022.

| Prices               |        |           |          |                    |                    |               |           |
|----------------------|--------|-----------|----------|--------------------|--------------------|---------------|-----------|
|                      |        |           |          |                    |                    | +             | Add Price |
| Туре                 | Price  | Unit      | Unit Qty | Visible publicly 🥹 | Effective Starting | Ends 🕖        |           |
| Internal             | 110.21 | \$ hour * |          | No 🗸               | July 01, 2021      | May 03, 2022  | ,         |
| Academic (External)  | 210.21 | \$ hour * |          | No 🗸               | July 01, 2021      | June 30, 2022 | 3         |
| Corporate (External) | 310.21 | \$ hour * |          | No ¥               | July 01, 2021      | June 30, 2022 |           |

7. After appropriately updating the "Ends" column click the green "Add Price" button.

| Prices                 |        |           |          |                    |                      |               |             |
|------------------------|--------|-----------|----------|--------------------|----------------------|---------------|-------------|
|                        |        |           |          |                    |                      |               | + Add Price |
| Туре                   | Price  | Unit      | Unit Qty | Visible publicly 😡 | Effective Starting Θ | Ends 🥹        |             |
| Internal               | 110.21 | \$ hour * |          | No 🗸               | July 01, 2021        | May 03, 2022  | ×           |
| Academic (External) *  | 210.21 | \$ hour * |          | No 🗸               | July 01, 2021        | June 30, 2022 | ×           |
| Corporate (External) * | 310.21 | \$ hour * |          | No 🗸               | July 01, 2021        | June 30, 2022 | ×           |

8. Enter your new price information, including the "Effective Start" date field. You may leave the "Ends" field as "never" (to be updated with the next price change) or you may choose to enter an end date at this time. In this example, the new internal pricing will begin on May 4, 2022.

| Prices               |    |        |    |      |          |                    |                      |               |           |
|----------------------|----|--------|----|------|----------|--------------------|----------------------|---------------|-----------|
|                      |    |        |    |      |          |                    |                      |               | + Add Pri |
| Туре                 |    | Price  |    | Unit | Unit Qty | Visible publicly 😉 | Effective Starting 😡 | Ends 😡        |           |
| Internal             | v  | 110.21 | s  | hour | •        | No 🗸               | July 01, 2021        | May 03, 2022  | ×         |
| Academic (External)  | ·v | 210.21 | \$ | hour | •        | No 🗸               | July 01, 2021        | June 30, 2022 | ×         |
| Corporate (External) | ¥  | 310.21 | \$ | hour | •        | No 🗸               | July 01, 2021        | June 30, 2022 | ×         |
| Internal             | *  | 115    |    | hour | *        | No 🗸               | May 04, 2022         | never         | ×         |

9. Scroll to the bottom of the page and click the blue "Save" button.

10. After saving the form, the previous service price will be viewable in the "Past Prices" portion of the service template.

| ices                 |   |        |    |      |          |                    |                      |                    |         |
|----------------------|---|--------|----|------|----------|--------------------|----------------------|--------------------|---------|
| pe                   |   | Price  |    | Unit | Unit Qty | Visible publicly 😡 | Effective Starting   | Ends 😡             | + Add P |
| Academic (External)  | * | 210.21 | \$ | hour |          | No 🗸               | July 01, 2021        | June 30, 2022      |         |
| Corporate (External) | ۲ | 310.21 | 5  | hour |          | No 🗸               | July 01, 2021        | June 30, 2022      |         |
| nternal              |   | 115.00 | \$ | hour |          | No 🗸               | May 04, 2022         | never              | 1       |
| Past Prices          |   |        |    |      |          |                    |                      |                    |         |
| Type                 |   | Price  |    | Unit | Unit Qty | Visible publicly 🥹 | Effective Starting 🥹 | Ends 🤒             |         |
| Internal             | * | 100.00 | \$ | hour |          | No 🗸               | September 01, 2019   | September 30, 2019 | ×       |
| Academic (External)  | * | 200.00 | \$ | hour |          | No 🗸               | September 01, 2019   | September 30, 2019 | ×       |
| Corporate (External) | ¥ | 300.00 | \$ | hour |          | No 🗸               | September 01, 2019   | September 30, 2019 | ×       |
| Internal             |   | 110.00 | \$ | hour |          | No 🗸               | October 01, 2019     | June 30, 2021      | ×       |
| Academic (External)  | w | 210.00 | \$ | hour |          | No 🗸               | October 01, 2019     | June 30, 2021      | ×       |
| Corporate (External) | * | 310.00 | \$ | hour | •        | No 🗸               | October 01, 2019     | June 30, 2021      | ×       |
| Internal             | * | 90.00  | \$ | hour |          | No 🗸               | August 01, 2019      | August 31, 2019    | ×       |
| Academic (External)  |   | 190.00 | \$ | hour |          | No 🗸               | August 01, 2019      | August 31, 2019    | ×       |
| Corporate (External) |   | 290.00 | \$ | hour |          | No 🗸               | August 01, 2019      | August 31, 2019    | ×       |
| Internal             | 1 | 110.21 | \$ | hour |          | No 🗸               | July 01, 2021        | May 03, 2022       |         |

Please note that utilizing the price start/end date feature will allow you to track how your service pricing has changed over time and can be useful in the event of an audit.

## Bulk pricing updates in iLab

- 1. Visit <u>https://med-upenn.corefacilities.org/landing/264</u> to login to iLab with your PennKey
- 2. Click the "three bar" icon on the upper right side of the page, then "My Cores."

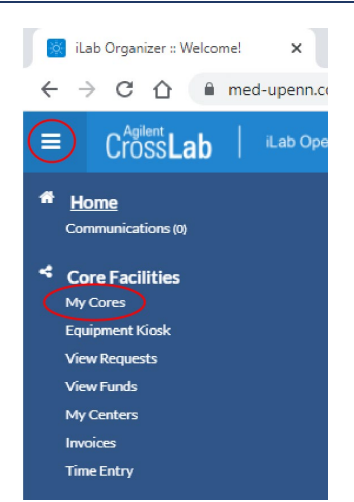

3. Select your core from the menu that appears and navigate to the "Administration" tab, then click "Bulk manage prices, external visibilities, create multiple services."

| Pricing | About Our Core | Schedule Equipment | Request Services | View All Requests | Reservations | People | Reporting | Billing | PO (0) | Time Entry | Charge Entry | Administration |
|---------|----------------|--------------------|------------------|-------------------|--------------|--------|-----------|---------|--------|------------|--------------|----------------|
|         | ricing         |                    |                  |                   |              |        |           |         |        |            |              |                |
|         | icing          |                    |                  |                   |              |        |           |         |        |            |              |                |

4. Click the "Update prices and visibility" tab.

| Return to Core | Create Bulk Services | Update prices and visibility |
|----------------|----------------------|------------------------------|

5. Follow the instructions as outlined on the tab. While updating the file upload template, please be sure to appropriately modify pricing start/end dates.

In the below example, consultation pricing for external academic users will change from \$210.21/hr to \$220.21/hr starting July 1, 2022. The new price will be active until June 30, 2023.

| ServiceOrEquipmentName | T PriceID | PriceType 💌          | PriceExtVisible • | NewPriceExtV - Price | ce 💌 M | NewPrice 💌 | StartDate 💌 | NewStartDate 💌 | EndDate 💌 | NewEndDate 💌 |
|------------------------|-----------|----------------------|-------------------|----------------------|--------|------------|-------------|----------------|-----------|--------------|
| Consultation - General | 1692471   | Academic (External)  | 0                 |                      | 210.21 | 220.21     | 7/1/2021    | 7/1/2022       | 6/30/2022 | 6/30/2023    |
| Consultation - General | 1692472   | Corporate (External) | 0                 |                      | 310.21 |            | 7/1/2021    |                | 6/30/2022 |              |
| Consultation - General | 1781369   | Internal             | 0                 |                      | 115    |            | 7/1/2021    |                | 6/30/2022 |              |
| 1                      |           |                      |                   |                      |        |            |             |                |           |              |

Please note that utilizing the price start/end date feature will allow you to track how your service pricing has changed over time and can be useful in the event of an audit.